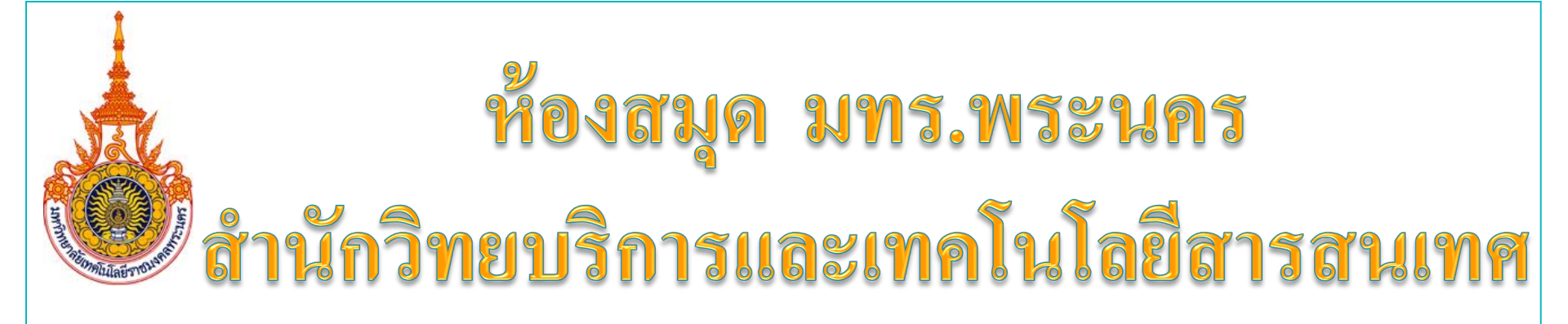

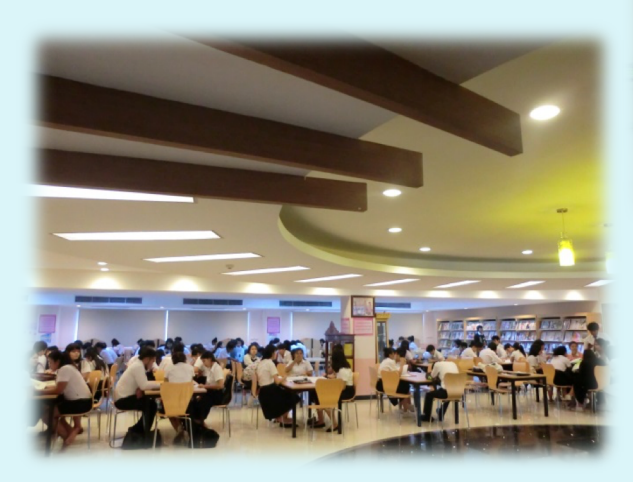

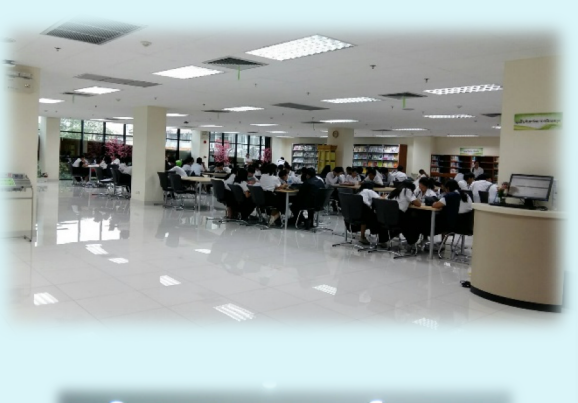

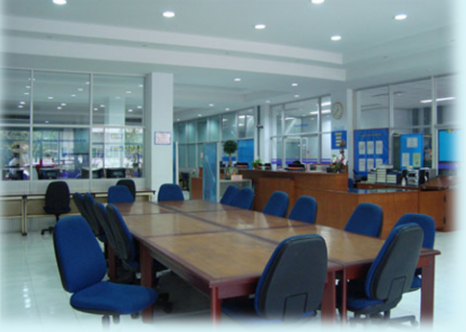

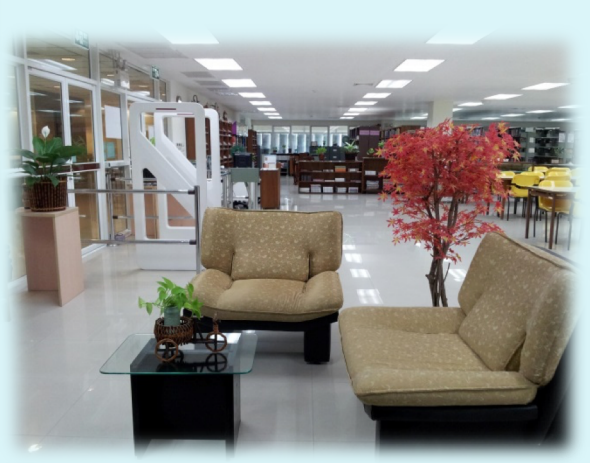

# Web OPAC

#### WEB OPAC คือ ฐานข้อมูลทรัพยากรสารสนเทศ

(Online Public Access Catalog - OPAC) เป็นฐานข้อมูลรายการบรรณานุกรม ที่หน่วยงาน สถาบันหรือแหล่งบริการสารสนเทศนั้นๆ จัดทำขึ้น เพื่อเป็นเครื่องมือ ช่วยค้นหาและชี้แหล่งทรัพยากรให้กับผู้ใช้ในการค้นหาหนังสือ บทความวารสาร โสตทัศนวัสดุ รายงานการวิจัย วิทยานิพนธ์ ฯลฯ ซึ่งมีความสะดวก รวดเร็วและค้นหา ได้ตลอด 24 ชั่วโมง เนื่องจากแหล่งบริการสารสนเทศส่วนใหญ่ใช้ระบบออนไลน์ บนอินเตอร์เน็ต การสืบค้นสามารถทำได้ง่าย เช่น การค้นด้วยชื่อผู้แต่ง ชื่อเรื่อง หัวเรื่อง คำสำคัญ เลขเรียกหนังสือ ซึ่งใช้หลักการสืบค้นเช่นเดียวกับการ สืบค้นด้วยบัตรรายการ

### การเข้าสู่ระบบ OPAC

ในการเข้าสู่ระบบ OPAC ผู้ใช้บริการสามารถเข้าสู่ระบบ โดยระบุ URL ของหน้า OPAC คือ **http://lib.rmutp.ac.th/lib/** ซึ่งจะปรากฏ หน้าหลักระบบห้องสมุดอัตโนมัติ มหาวิทยาลัยเทคโนโลยีพระนคร (WALAI AutoLib) ดังภาพนี้

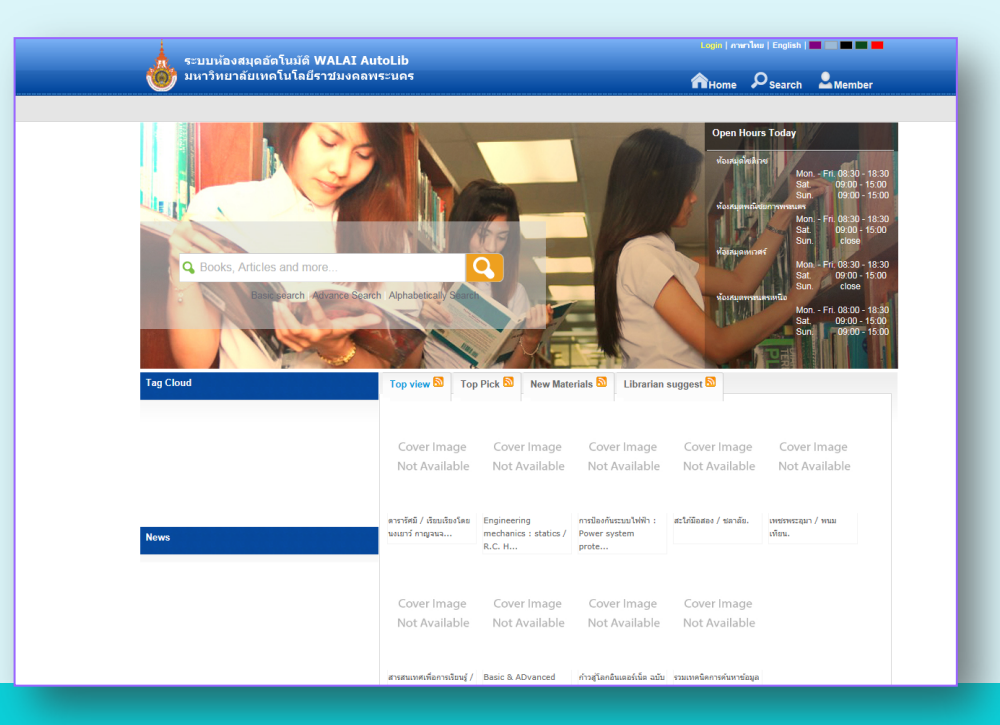

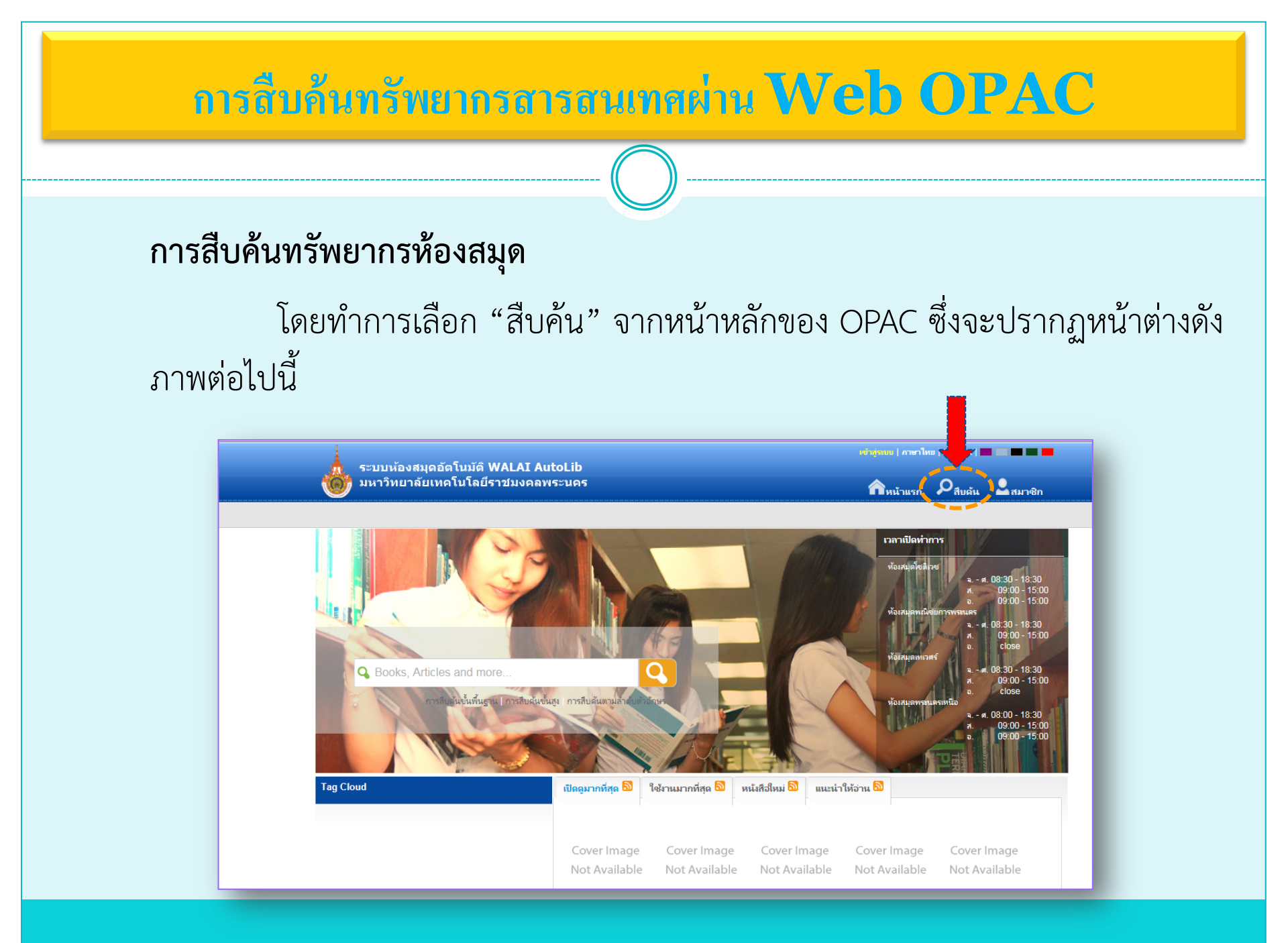

# การสืบค้นสารสนเทศผ่าน Web OPAC

จากหน้าจอ "การสืบค้นทรัพยากรห้องสมุด" จะเห็นได้ว่าระบบได้ แบ่งการสืบค้นออกเป็น 3 ประเภท คือ การสืบค้นขั้นพื้นฐาน, การสืบค้นขั้น สูง และการสืบค้นตามลำดับตัวอักษร ดังภาพ

| ระบบห้องสบุดอัตโบบัติ WA                                                                                                    | LAT Autol ib |                     |     | หข้าสู่ระบบ   ภาษาไห | ເຍ   English                |         |
|----------------------------------------------------------------------------------------------------|--------------|---------------------|-----|----------------------|-----------------------------|---------|
| 🛞 มหาวิทยาลัยเทคโนโลยีราช                                                                                                    | มงคลพระนคร   |                     |     | กิหน้าแรก            | <b>្ព</b> <sub>สีบค้น</sub> | 2สมาชิก |
| สืบค้น                                                                                                    |              |                     |     |                      |                             |         |
| <br><ul> <li>เครื่องมีอในการค้นหา</li> <li>การสืบค้นขึ้นพื้นฐาน</li> <li>การสืบค้นขึ้นสูง</li> <li>การสืบค้นตามกำดับตัวอักษร</li> </ul> | ดำดัน        | ประเภท<br>ทั้งหมด 🗸 | fun |                      |                             |         |
|                                                                                                    |              |                     |     |                      |                             |         |

# 1.การสืบค้นขั้นพื้นฐาน (Basic search)

การสืบค้นขั้นพื้นฐาน คือ การสืบค้นคำสำคัญ หรือข้อความที่ต้องการสืบค้นในตำแหน่งใดของรายการก็ได้ เช่น ตำแหน่งแรก ตรงกลาง หรือตำแหน่งสุดท้าย สามารถค้นหาจาก ชื่อเรื่อง ชื่อผู้แต่ง หัวเรื่อง ชื่อวารสาร ISBN สำนักพิมพ์ <u>ตัวอย่าง</u> การสืบค้นจากชื่อเรื่อง ที่มีคำว่า "คอมพิวเตอร์" โดยเป็นการสืบค้น แบบคำสำคัญ เริ่มจากป้อนคำค้น ลงในช่องคำหรือวลี แล้วเลือกประเภทของการสืบค้นเป็นชื่อเรื่อง หลังจากนั้นคลิกปุ่มค้นหาซึ่งแสดงดังภาพ

| ระบบห้องสมดอัตโบมัติ                                                                                                    | WALAI AutoLib    | Login   ภาษาไง | າຍ   English              |          |
|----------------------------------------------------------------------------------------------------|------------------|----------------|---------------------------|----------|
| 🐞 มหาวิทยาลัยเทคโนโลย์                                                                                                    | ราชมงคลพระนคร    | กิหน้าแรก      | ຸ<br>ຂ <sub>ึ่สบคัน</sub> | 🚨 สมาชิก |
| สืบค้น                                                                                                    |                  |                |                           |          |
| <ul> <li>เครื่องมีอในการค้นหา</li> <li>การสืบค้นขึ้นพื้นฐาน</li> <li>การสืบค้นขึ้นสูง</li> <li>การสืบค้นตามลำดับตัวอักษร</li> </ul> | คำดัน ประเภท<br> |                |                           |          |
|                                                                                                    |                  |                | -                         | _        |

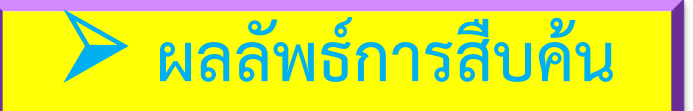

#### 🛠 ผลการสืบค้นที่ค้นพบ 948 ชื่อเรื่อง จะปรากฎรายละเอียดของหนังสือ ดังภาพ

| ระบบห้องสมุดอัตโนมัติ W                                    | ALAI AutoLib                 |                                                                               |                                                               |                  |  |
|------------------------------------------------------------|------------------------------|-------------------------------------------------------------------------------|---------------------------------------------------------------|------------------|--|
| 🤎 มีหาวทยาลยเทคโนโลยีรา                                    | ขมงคลพระนคร                  |                                                                               |                                                               | บดัน สมาชิก      |  |
| ผลการสืบค้น                                                |                              |                                                                               | 🗌 สิบดันจากมลลัพธ์                                            | ทั้งหมด 🗸 รีบลับ |  |
| ดำดัน                                                      | Found : 948 &                | อเรื่อง เรียงล่าด้                                                            | มโดย : Relevance 🗸 แสดง : 15 🗸 ต่อหน้า                        |                  |  |
| Title                                                      |                              |                                                                               |                                                               |                  |  |
| คอมพิวเตอร์ 🗮                                              | Select Page                  | Deselect Page                                                                 | 🐲 สงออก(15)   เคลียร์(15)                                     |                  |  |
| ស្វ័ដេចាំរ                                                 |                              | ประเภทแหล่งที่มา                                                              | Rook                                                          |                  |  |
| <b>N</b> in demonstrat (27)                                | Cover Image                  | ชื่อเรื่อง<br>ส่วนใจพื้นหน้                                                   | กฎหมายคอมพิวเตอร์.                                            |                  |  |
| <ul> <li></li></ul>                                        | Not Available                | เลขเรียก                                                                      | 343.09944 n116                                                |                  |  |
| <ul> <li>การการหลุสุรยาการณน (13)</li> </ul>               |                              | สาขาห้องสมุด                                                                  | ห้องสมุดเทเวศร์                                               |                  |  |
| กรมวิชาการ (11)                                            |                              |                                                                               | Rem                                                           | iove 🆄           |  |
| รัรวัฒน์ ประกอบผล (10)                                     |                              | ประเภทแล่งชี้กา                                                               | Dest.                                                         |                  |  |
| มนตรี พจนารถลาวัณย์ (9)                                    |                              | S -                                                                           | N BOOK                                                        |                  |  |
| more                                                       | Cover Image                  | ชื่อเรื่อง การเปรแกรมคอมพิวเตอร์มหาวิทยาลัยเทคโนโลยีราชมงคลพระนคร วิ<br>เหนือ |                                                               | ระนคร            |  |
| หัวเรื่อง                                                  | Not Available                | ส่านักพิมพ์                                                                   | มหาวิทยาลัยเทคโนโลยีราชมงคลพระนคร วิทยาเขตพระนครเหนือ254?<br> |                  |  |
| > ดอมพิวเตอร์ (292)                                        |                              | ເລບເรีຍກ                                                                      | CD                                                            |                  |  |
| <ul> <li>มหาวิทยาลัยเทตโนโลยีราชเมตลพระนตร (56)</li> </ul> |                              |                                                                               | Rem                                                           | ove 🔄            |  |
| <ul> <li>การวิลัย (53)</li> </ul>                          |                              | ประเภทแหล่งที่มา                                                              | R Book                                                        |                  |  |
| <ul> <li>โปรแกรมตอมพิวเตอร์ (51)</li> </ul>                | CoverImage                   | ซื่อเรื่อง                                                                    | คณิตศาสตร์ คอมพิวเตอร์ /จีรกา เพชรวัฒนานนท์                   |                  |  |
| 1.000000000000000000000000000000000000                     | Not Available                | ซื่อผู้แต่ง                                                                   | จีรกา เพชรวัฒนานนท์<br>วรงว                                   |                  |  |
| More                                                       |                              | สานการมพ<br>สาขาห้องสมุด                                                      | ∠ง+∠<br>ห้องสมุดพณิชยการพรชนคร                                |                  |  |
| ปีพิมพ์                                                    |                              |                                                                               | Rem                                                           | ove 🖄            |  |
| > 2557 (4)                                                 |                              | ประเภทแหล่งที่มา                                                              | Book                                                          |                  |  |
| <ul> <li>2007 (4)</li> <li>2007 (5)</li> </ul>             |                              | สื่อเรื่อง                                                                    | — 2005<br>คณิตสาสตร์ คอมพิวเตอร์แก้พร ว้อนเหพิยพร์            |                  |  |
| > 2556 (5)                                                 | Cover Image<br>Not Available | ซื่อผู้แต่ง                                                                   | แก้ทร วัจแทพินทร์                                             |                  |  |
| > 2555 (7)                                                 | NUCAVAIIdDIe                 | ส่านักพิมพ์                                                                   | กรุงเทพฯ : สกายบุ๊กส์,2546                                    |                  |  |
| > 2554 (13)                                                |                              |                                                                               |                                                               | -42              |  |
| > 2553 (23)                                                |                              |                                                                               | Rem                                                           | iove 🛒           |  |

# 2. การสืบค้นขั้นสูง (Advance Search)

การสืบค้นขั้นสูง (Advance Search) คือ การสืบค้นที่เฉพาะเจาะจง ซึ่งสามารถเลือกสืบค้นคำหลายคำจาก หลายเขตข้อมูลได้

การสืบค้นขั้นสูงเป็นการเพิ่มเงื่อนไขการสืบค้นเพิ่มขึ้น โดยมีการใช้คำเชื่อม And, Or, Not เข้ามาเชื่อม กับคำค้นชุดที่สอง

<u>ตัวอย่าง</u> การสืบค้นชื่อเรื่อง ที่มีคำว่า "<mark>คอมพิวเตอร์</mark>" และใช้คำเชื่อมเป็น (And) โดยคำค้น ชุดที่สอง เป็น การสืบค้นชื่อเรื่องที่มีคำว่า "<mark>โปรแกรม</mark>" ดังภาพ

| ระบบห้องสบุดอัตโบบั        | â WALAT Autol ib                                |                                           | Login   ภาษาไทย   English   🔜 🔜 🔤                |
|----------------------------|-------------------------------------------------|-------------------------------------------|--------------------------------------------------|
| 💩 มหาวิทยาลัยเทคโนโล       | ยีราชมงคลพระนคร                                 |                                           | <b>ก</b> หน้าแรก <b>ค</b> สีบด้น <b>2</b> สมาชิก |
| การสืบคันขั้นสูง           |                                                 |                                           |                                                  |
| เครื่องมือในการค้นหา       | การสืบค้นขั้นสูง คือ การสืบค้นที่เฉพาะเจาะจง อ่ | ยึ่งสามารถเลือกสืบค้นค่ำหลายค่ำจากหลายเขต | เข้อมูกได้                                       |
| > การสืบคันขั้นพื้นฐาน     | คำดัน                                           | ประเภท                                    | สันกา                                            |
| > การสืบดันขั้นสูง         | คอมพิวเตอร์                                     | ชื่อเรื่อง                                | <b>~</b>                                         |
| > การสิบคนตามลำดับตัวอักษร | And 🗸 โปรแกรม                                   | ทั้งหมด                                   | ~                                                |
|                            | <b>`</b>                                        |                                           | ลบด่ำดัน เพิ่มดำดัน                              |
|                            | จำกัดการสืบด้น                                  |                                           |                                                  |
|                            | ประเภทแหล่งที่มา                                | หนังสือ                                   | ~                                                |
|                            | สาขาห้องสมุด                                    | ทุกสาขา                                   | ~                                                |
|                            | กาษา                                            | ทุกภาษา                                   | ~                                                |
|                            | ประเทศที่มลิต                                   | ทุกประเทศ                                 | ~                                                |
|                            | ปีที่เริ่ม                                      |                                           |                                                  |
|                            |                                                 |                                           |                                                  |

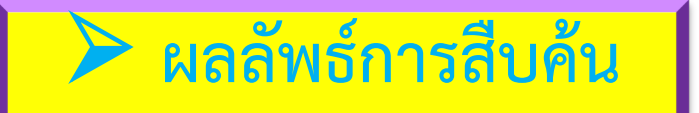

#### 💠 ผลการสืบค้นที่ค้นพบ 201 ชื่อเรื่อง จะปรากฎรายละเอียดของหนังสือ ดังภาพ

|                                                        |                                |                                              | เข้าสู่ระบบ   คา                                                                                                    | ษาไทย   English   💻 |          |
|--------------------------------------------------------|--------------------------------|----------------------------------------------|----------------------------------------------------------------------------------------------------|---------------------|----------|
| ระบบห้องสมุดอัตโนมัติ<br>มหาวิทยาลัยเทคโนโลยี<br>      | WALAI AutoLib<br>ราชมงคลพระนคร |                                              | Ուսու                                                                                                    | รก 🔎 สีบด้น         | 2สมาชิก  |
| ผลการสืบค้น                                            |                                |                                              | 🗌 สิบค้นจากผลลัพธ์                                                                                                    | ทั้งหมด             | 🖌 ฮีบลัน |
| ดำดัน                                                  | Found : 201 रहे                | อเรื่อง เรียงลำดับ                           | โดย : Relevance 🗸 แสดง : 15 🗸 ต่อหน้า                                                                                               |                     |          |
| Anywhere                                               | Select Page                    | Deselect Page                                | 🗯 ส่งออก(15)   เคลียร์(15)                                                                                                    |                     |          |
| Title<br>ຄວມທີ່ຈະເຫວຣ໌ 🎗<br>Source Types<br>Book 🎗     | Cover Image<br>Not Available   | ประเภทแหล่งที่มา<br>ชื่อเรื่อง<br>สำนักพิมพ์ | Book<br>การโปรแกรมคอมพิวเตอร์มหาวิทยาลัยเทคโนโลยีราชมงคลพระนคร<br>เหนือ<br>มหาวิทยาลัยเทคโนโลยีราชมเดลพระนคร วิทยาเขตพระนครหนีอ254? | วิทยาเขตพระนคร      |          |
| ผู้แต่ง                                                |                                | เลขเรียก                                     | CD                                                                                                    |                     |          |
| <ul> <li>วัชรากรณ์ สุริยาภิวัฒน์ (11)</li> </ul>       |                                |                                              |                                                                                                    | Remove 🛒            |          |
| <ul> <li>มนตรี พจนารถลาวัณย์ (9)</li> </ul>            |                                | ประเภทแหล่งที่มา                             | Book                                                                                                    |                     |          |
| > ยิน ภู่วรวรรณ (8)                                    | Cover Image                    | ซื่อเรื่อง                                   | โปรแกรมคอมพิวเตอร์ Clipper 5 / นิพนธ์ กิตติปกัสสร และ อนั้นเ                                                                        | ໌ ວຸຕຕະມະ.          |          |
| ติริซัย พงษ์วิขัย (6)                                  | Not Available                  | ออมูแลง<br>ส่านักพิมพ์                       | อนนต อุตตสมะ<br>กรุงเทพฯ : ซีเอ็ดมูเดชั่น, 2535.                                                                                    |                     |          |
| <ul> <li>ธวัชชัย งามสันติวงศ์ (4)</li> </ul>           |                                | สาขาห้องสมุด                                 | ห้องสมุดพรหนครเหนือ<br>ห้องสมดเหเวสร์                                                                                               |                     |          |
| more                                                   |                                |                                              |                                                                                                    | Add 🕍               |          |
| ห้วเรื่อง                                              |                                | ประเภทแหล่งที่มา                             | Book                                                                                                    |                     |          |
| โปรแกรมตอมพิวเตอร์ (51)                                |                                | ชื่อเรื่อง                                   | —<br>ดอมพิวเตอร์ (การเขียนโปรแกรมดอมพิวเตอร์ ภาษาซี)                                                                                |                     |          |
| > ดอมพิวเตอร์ (32)                                     | Cover Image<br>Not Available   | ชื่อผู้แต่ง                                  | อุมาพร ศิรธรานนท์.                                                                                                    |                     |          |
| <ul> <li>การเขียนโปรแกรม (คอมพิวเตอร์) (20)</li> </ul> |                                | สานภพมพ<br>เลขเรียก                          | กรุงพรา - พ.ศ.ศุทธาการพมพ, 2947.<br>005.133 อ846ด                                                                                   |                     |          |
| ระบบปฏิบัติการ (คอมพิวเตอร์) (9)                       |                                | สาขาห้องสมุด                                 | ห้องสมุดพณิชยการพระนตร                                                                                                    | Add 🐝               |          |
| > การบัญชี โปรแกรมดอมพิวเตอร์ (8)                      |                                |                                              |                                                                                                    | Aug ja              |          |

# 2. การสืบค้นขั้นสูง (Advance Search) (ต่อ)

<u>ตัวอย่าง</u> การสืบค้นชื่อเรื่อง ที่มีคำว่า <mark>"คอมพิวเตอร์</mark>" และใช้คำเชื่อมเป็น (Or) โดยคำค้น ชุดที่สอง เป็นการ สืบค้นชื่อเรื่องที่มีคำว่า <mark>"โปรแกรม</mark>" ดังภาพ

| 🙀 ระบบห้องสมุดอัตโนมัติ 🖌    | WALAI AutoLib                                     | Login   ภาษาไหม   English   🔤 🔤 🔤             |
|------------------------------|---------------------------------------------------|-----------------------------------------------|
| 🞯 มหาวิทยาลัยเทคโนโลยี       | ราชมงคลพระนคร                                     | 🏫 หน้าแรก 🔎 สีบค้น 💄 สมาชิก                   |
| การสืบค้นขั้นสูง             |                                                   |                                               |
| เครื่องมีอในการค้นหา         | การสืบค้นขั้นสูง คือ การสืบค้นที่เฉพาะเจาะจง ซึ่ง | สามารถเลือกสืบต้นต่ำหลายต่าจากหลายเขตขอมูลได้ |
| > การสีบอันขึ้นพื้นฐาน       | คำค้น                                             | ประเภท                                        |
| > การสืบค้นขั้นสูง           | คอมพิวเตอร์                                       | ชื่อเรื่อง 🗸                                  |
| > การสืบคันตามล่าดับตัวอักษร | Or 🗸 โปรแกรม                                      | ชื่อเรื่อง                                    |
|                              |                                                   | ลบต่ำดัน เพิ่มต่ำดัน                          |
|                              | จำกัดการสืบค้น                                    |                                               |
|                              | ประเภทแหล่งที่มา                                  | ทุกประเภท 🗸                                   |
|                              | สาขาห้องสมุด                                      | ทุกสาขา 🗸                                     |
|                              | กาษา                                              | ทุกภาษา 🗸                                     |
|                              | ประเทศที่ผลิต                                     | ทุกประเทศ 🗸                                   |
|                              | ปีที่เริ่ม                                        |                                               |
|                              | ปีที่สิ้นสุด                                      |                                               |
|                              |                                                   |                                               |

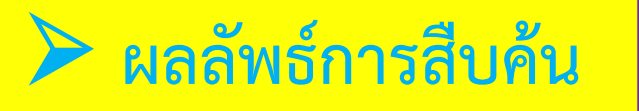

# 🛠 ผลการสืบค้นที่ค้นพบ 1,690 ชื่อเรื่อง จะปรากฎรายละเอียดของหนังสือ ดังภาพ

| 🗼 ระบบน้องสบุดอัตโบบัติ W                                  | Al AT Autol ib               |                 | Login   ภาษาไทย   English   🔤 🔤 🗮                                                       |
|------------------------------------------------------------|------------------------------|-----------------|-----------------------------------------------------------------------------------------|
| 💩 มหาวิทยาลัยเทคโนโลยีรา                                   | ชมงคลพระนคร                  |                 | And A Search ▲ Member                                                                   |
| Search Results                                             |                              |                 | Search within results                                                                   |
| Current Search                                             | Found : 1,690                | Titles Order b  | by : Relevance ∨ Show : 15 ∨ Per Page                                                   |
| Title                                                      | Select Page                  | Deselect Page   |                                                                                         |
| Or โปรแกรม 🗮                                               |                              | Source Types    | Reok                                                                                    |
| Author                                                     | Cover Image                  | Title           | การโปรแกรมคอมพิวเตอร์มหาวิทยาลัยเทคโนโลยีราชมงคลพระนคร วิทยาเขตพระนคร<br>นี้ว           |
| > ยิน ภู่วรวรรณ (31)                                       | Not Available                | Published       | เทนอ<br>มหาวิทยาลัยเหตโนโลยีราชมงตลพระนตร วิทยาเขตพระนตรเหนือ254?<br>                   |
| > ธีรวัฒน์ ประกอบผล (19)                                   |                              | Call Number     | CD                                                                                      |
| <ul> <li>สิทธิชัย ประสานวงศ์ (16)</li> </ul>               |                              |                 | Add 🚆                                                                                   |
| ภิตติ ภักดีวัฒนะกุล (13)                                   |                              | Source Types    | R Book                                                                                  |
| > ดอนธนะ โด้วติริกุลกิจ, บรรณาธิการ (13)<br>more           | Cover Image<br>Not Available | Title<br>Author | โปรแกรมคอมพิวเตอร์ Clipper 5 / นิพนธ์ กิตติปกัสสร และ อนันต์ อุตตะมะ.<br>อนันต์ อุตตะมะ |
| Subject                                                    |                              | Location        | กรุงเทพฯ : เขเอญเตชน, 2535.<br>ห้องสมุดพระแครเหนือ<br>ห้องสมุดพระแครเหนือ               |
| > ดอมพิวเตอร์ (313)                                        |                              |                 | Add 🚔                                                                                   |
| โปรแกรมดอมพิวเตอร์ (179)                                   |                              | Source Types    | Rook                                                                                    |
| การเขียนโปรแกรม (ดอมพิวเตอร์) (119)                        |                              | Title           | — 2005<br>โปรแกรมคอมพิวเตอร์ ภาษาซี /บณเลิศ เอี่ยมทัศนา. ยืน ก่วรวรรณและสมนึก คีริโต.   |
| <ul> <li>มหาวิทยาลัยเทคโนโลยีราชมงคลพระนคร (60)</li> </ul> | Cover Image<br>Not Available | Author          | บุญเลิศ เอียมทัศนา.<br>                                                                 |
| ชี (ภาษาตอมพิวเตอร์) (59)                                  |                              | Location        | กรุงเทพฯ ∶ขเอตยูเดขน ,ม.ป.ป.<br>ห้องสมุดเทเวตร์                                         |
| more                                                       |                              |                 | Add 🖄                                                                                   |

#### 2. การสืบค้นขั้นสูง (Advance Search) (ต่อ) <u>ตัวอย่าง</u> การสืบค้นชื่อเรื่อง ที่มีคำว่า "คอมพิวเตอร์" และใช้คำเชื่อมเป็น (Not) โดยคำค้น ชุดที่สอง เป็นการสืบค้นชื่อเรื่องที่มีคำว่า "โปรแกรม" ดังภาพ Login | ภาษาไทย | English | 🎫 📰 📰 📰 ระบบห้องสมุดอัตโนมัติ WALAI AutoLib มหาวิทยาลัยเทคโนโลยีราชมงคลพระนคร 🟫 หน้าแรก 👂 สีบค้น 💄 สมาชิก การสืบค้นขั้นสูง การสืบค้นขั้นสง คือ การสืบค้นที่เฉพาะเจาะจง ซึ่งสามารถเลือกสืบค้นค่ำหลายค่ำจากหลายเขตข้อมลได้ เครื่องมือในการด้นหา <mark>ดำด้น</mark> > การสืบดันขั้นพื้นฐาน ประเภท ชื่อเรื่อง ดอมพิวเตอร์ การสืบดันขั้นสง ชื่อเรื่อง การสืบคุ้นตามลำดับตัวอักษร โปรแกรม V ลบคำค้น เพิ่มคำค้น จำกัดการสืบค้น ประเภทแหล่งที่มา ทกประเภท สาขาห้องสมด ทุกสาขา กาษา ทุกภาษา

ประเทศที่มลิต <mark>ทุกประเทศ</mark> ปีที่เริ่ม ปีที่สิ้นสุด

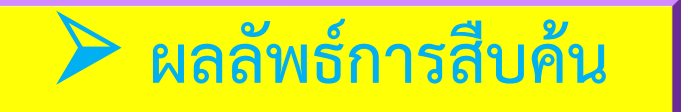

# 💠 ผลการสืบค้นที่ค้นพบ 843 ชื่อเรื่อง จะปรากฎรายละเอียดของหนังสือ ดังภาพ

|                                                            |                           |                     |                                                                                                    | Login   ภาษ   | กไทย   English      |        |
|------------------------------------------------------------|---------------------------|---------------------|----------------------------------------------------------------------------------------------------|---------------|---------------------|--------|
| ระบบหองสมุดอดโนมต WAI                                      | .AI AutoLib<br>มงคลพระนคร |                     |                                                                                                    | <b>A</b> Home | ₽ <sub>Search</sub> | Member |
| Search Results                                             |                           |                     | Search within results                                                                                                    |               | Anywhere            | Search |
| Current Search                                             | Found : 843 Ti            | itles Order by      | Relevance V Show : 15 V                                                                                                    | Per Page      |                     |        |
| Title<br>ความพิวเตอร์ 🗮                                    | Select Page               | Deselect Page       | Section Section Sectio |               |                     |        |
| Not โปรแกรม 🗮                                              |                           | Source Types        | R Book                                                                                                    |               |                     |        |
| Author                                                     | Cover Image               | Title<br>Published  | กฎหมายคอมพิวเตอร์.<br>กระเมพฯ : สตรีพศาล 2550                                                                                                    |               |                     |        |
| > ยืน ภู่วรวรรณ (21)                                       | Not Available             | Call Number         | 343.09944 n116                                                                                                    |               |                     |        |
| <ul> <li>กรมวิชาการ (11)</li> </ul>                        |                           | Location            | ห้องสมุดเทเวศร์                                                                                                    |               | -10                 |        |
| <ul> <li>ธีรวัฒน์ ประกอบผล (10)</li> </ul>                 |                           |                     |                                                                                                    |               | Add 🥁               |        |
| วศิน เพิ่มหรัพย์ (8)                                       |                           | Source Types        | Rook                                                                                                    |               |                     |        |
| <ul> <li>สุพจน์ โกสียะจินดา (8)</li> </ul>                 | Cover Image               | Title               | คณิตศาสตร์ คอมพิวเตอร์ /จีรกา เพชรวัฒนานนท์                                                                                                    |               |                     |        |
| more                                                       | Not Available             | Author<br>Published | จิรกา เพชรวัฒนานนท์<br>2542                                                                                                    |               |                     |        |
| Subject                                                    |                           | Location            | ห้องสมุดพณิชบการพระนคร                                                                                                    |               |                     |        |
| ดอมพิวเตอร์ (278)                                          |                           |                     |                                                                                                    |               | Add 🖄               |        |
| <ul> <li>มหาวิทยาลัยเทตโนโลยีราชมงดลพระนดร (53)</li> </ul> |                           | Source Types        | Book                                                                                                    |               |                     |        |
| <ul> <li>การวิฉัย (49)</li> </ul>                          | Cover Image               | Title               | คณิตศาสตร์ คอมพิวเตอร์นภัทร วัจนเทพินทร์                                                                                                    |               |                     |        |
| ไมโครคอมพิวเตอร์ (37)                                      | Not Available             | Author<br>Published | นภัทร วัจนเทพินทร์<br>กระเทพฯ : สถายบักส์ 2546                                                                                                    |               |                     |        |
| > ข่ายงานตอมพิวเตอร์ (34)                                  |                           |                     |                                                                                                    |               |                     |        |
| more                                                       | L                         |                     |                                                                                                    |               | Add 🕍               |        |

# 3. การสืบค้นแบบตามลำดับตัวอักษร (Alphabetic Search)

 เป็นการสืบค้นด้วยการใช้อักษรตัวแรกของรายการนั้น แล้วไล่เรียงตามลำดับตัวอักษร โดยสามารถสืบค้น ใน รายการหลักได้ 5 รายการคือ ชื่อผู้แต่ง, ชื่อเรื่อง, ชื่อหัวเรื่อง, เลขเรียกหนังสือ, เลขมาตรฐานสากลประจำหนังสือ (ISBN) / เลขมาตรฐานสากลประจำสิ่งพิมพ์ต่อเนื่อง (ISSN)

<u>ตัวอย่าง</u> การสืบค้นผู้แต่งที่ชื่อ "<mark>สมศักดิ์</mark>" โดยเป็นการสืบค้นค้นแบบเรียงลำดับตัวอักษรเริ่มจาก ป้อนคำค้น ลงในช่องคำหรือวลี แล้วเลือกประเภทของการสืบค้นเป็นผู้แต่ง หลังจากนั้นก็คลิกปุ่มสืบค้น ดังภาพ

| 🗼 ระบบห้องสมุดอัตโนมั     | ຕໍ່ WALAI AutoLib              |                                         |                                 | Login   ภาษาไห                | ย   English   📕              |          |
|---------------------------|--------------------------------|-----------------------------------------|---------------------------------|-------------------------------|------------------------------|----------|
| 🎯 มหาวิทยาลัยเทคโนโส      | ายีราชมงคลพระนคร               |                                         |                                 | กิหน้าแรก                     | ຸ <b>D</b> <sub>สีบดัน</sub> | 🚨 สมาชิก |
| การสืบค้นตามลำดับตัวอักษร |                                |                                         |                                 |                               |                              |          |
| เครื่องมือในการค้นหา      | การสืบค้นตามล่ำดับตัวอักษร ดิง | อ การสืบค้นคำหรือข้อความที่ต้องการตามล้ | าดับตัวอักษรจาก ชื่อเรื่อง ชื่อ | ผู้แต่ง หัวเรื่อง และชื่อวารส | าร                           |          |
| > การสืบด้นขึ้นพื้นฐาน    | คำค้น                          | ประเภท                                  | ด้นทา                           |                               |                              |          |
| > การสืบดันขั้นสง         | สมศักดิ์                       | ผู้แต่ง                                 | $\sim$                          |                               |                              |          |

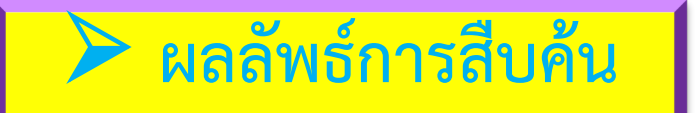

#### 💠 ระบบจะแสดงผล ชื่อผู้แต่ง ที่ชื่อ "สมศักดิ์" โดยเรียงลำดับตามตัวอักษร ดังภาพ

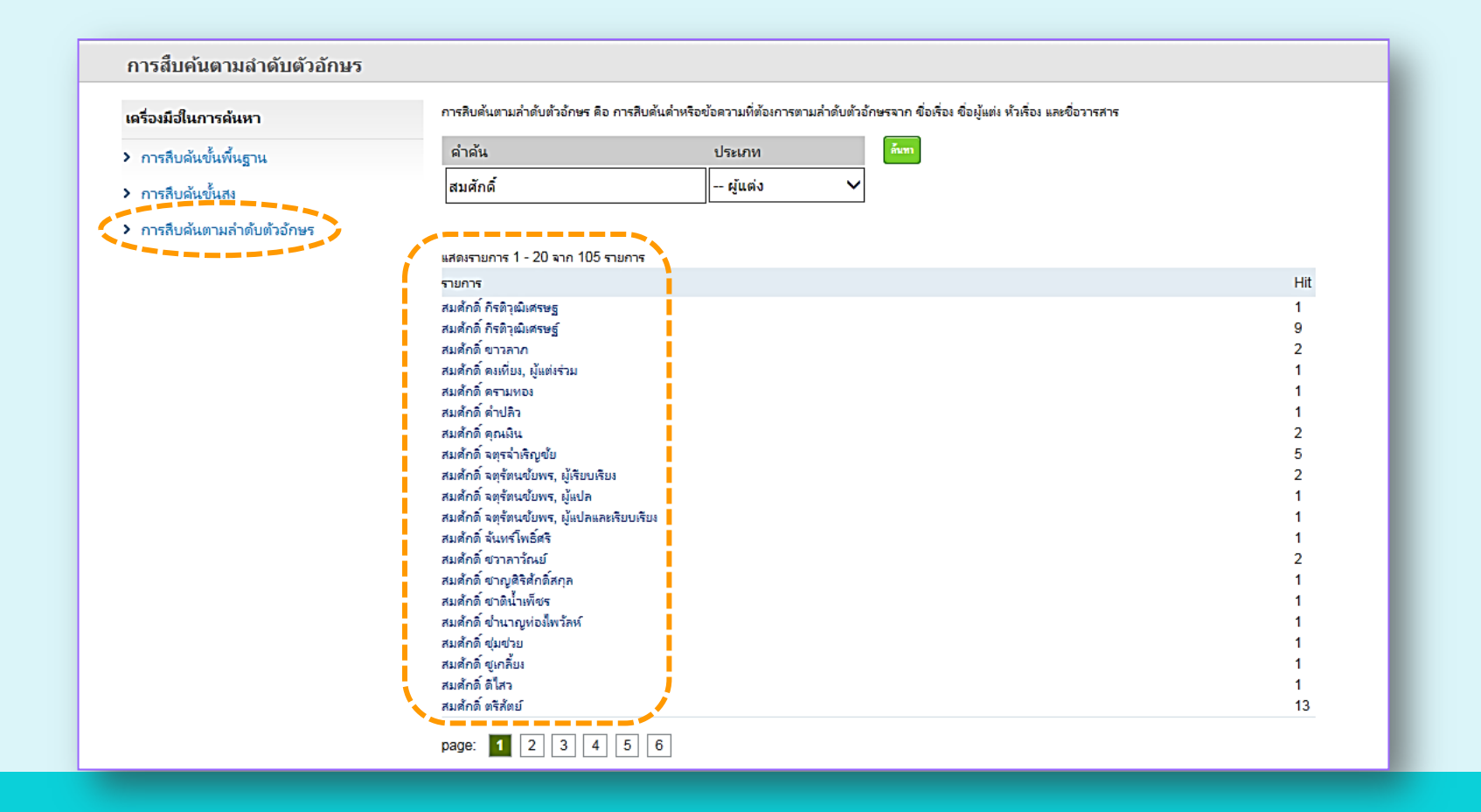

## หน้าจอแสดงผลการสืบค้น

จำนวนรายการผลการสืบค้นที่พบ, การจัดเรียง และ จำนวนรายชื่อที่แสดงต่อ 1 หน้า

ส่วนแสดงการเลือกหน้าเพจ,ลบหน้าเพจ, ส่งออก ข้อมูลในรูปแบบ Full detail, MARC และ ISO 2709 และการจัดเก็บ

รายละเอียดของรายการที่ค้นพบ โดยจะบอกเป็น ลำดับ เรียงตามลำดับตัวอักษรของแต่ละรายการ ซึ่งเมื่อ ผู้ใช้บริการคลิกที่รายการ ระบบก็จะแสดงหน้าจอ รายละเอียดของทรัพยากรในรายการนั้น ๆ ในเว็บเพจ หน้าต่อไป

แสดงข้อมูลชื่อผู้แต่ง, หัวเรื่อง, ปีที่พิมพ์, ประเภท ทรัพยากรสารสนเทศ, และสถานที่จัดเก็บที่ค้นพบ

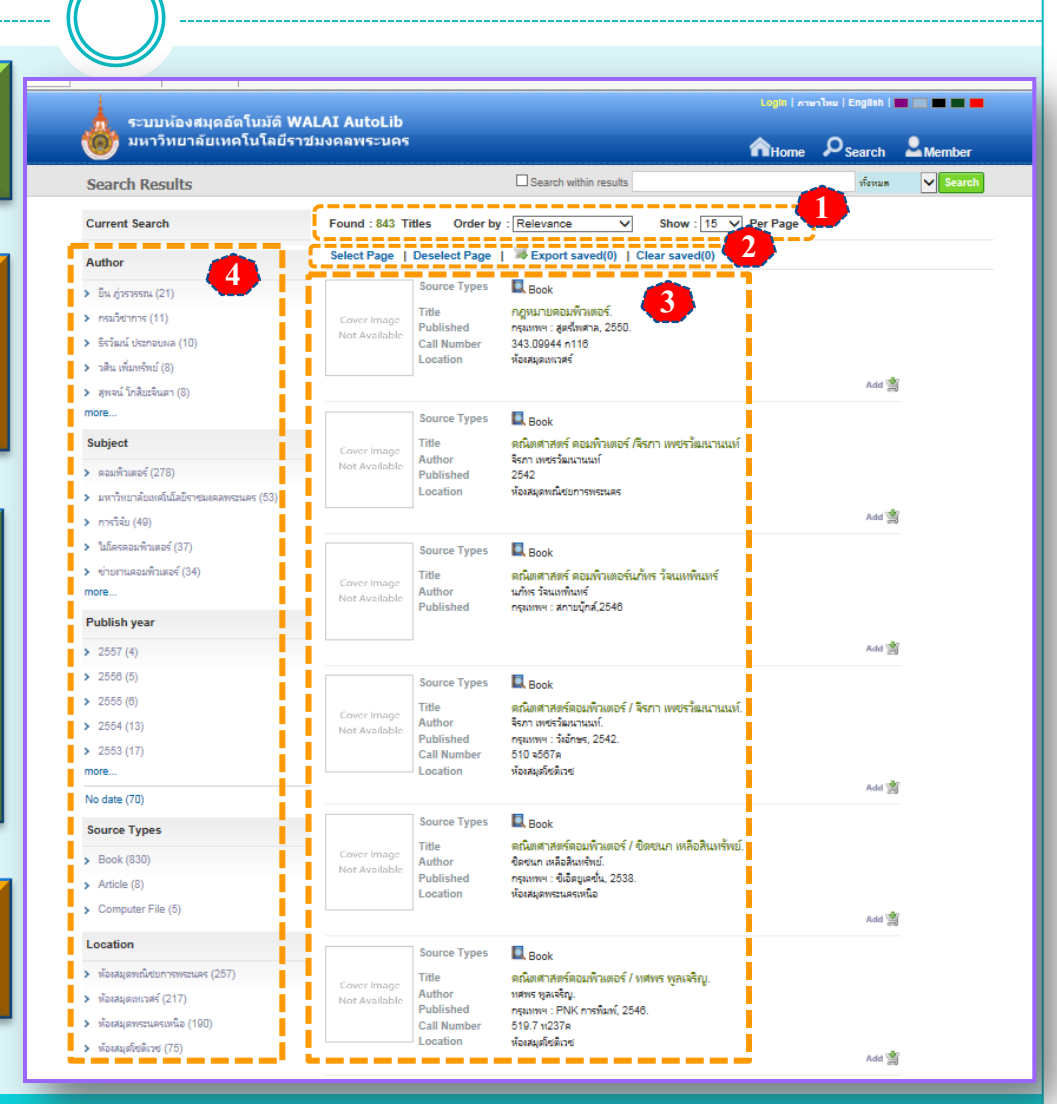

## หน้าจอแสดงรายละเอียดทรัพยากร

เมื่อผู้ใช้บริการคลิกเลือกรายการจากหน้าจอแสดงรายการผลการสืบค้น ระบบจะ แสดงรายละเอียดของทรัพยากร ได้แก่ ภาพหน้าปกหนังสือ, ข้อมูลหนังสือ, แหล่งจัดเก็บและ สถิติการเข้าใช้งาน

| 🗼 ຮະນະນະລາອາດລັກໂນນັດ WAL                                               | AT Auto               | ib            |                          |                                                                            |                     |              | in   ภาษ  | กไทย   English                                  |                     |  |
|-------------------------------------------------------------------------|-----------------------|---------------|--------------------------|----------------------------------------------------------------------------|---------------------|--------------|-----------|-------------------------------------------------|---------------------|--|
| มหาวิทยาลัยเทคโนโลยีราชม                                                | เงคลพระเ              | นคร           |                          |                                                                            |                     | п            | ome       | $\boldsymbol{\rho}_{\scriptscriptstyle Search}$ | Member              |  |
| Bib item                                                                |                       |               |                          |                                                                            |                     |              |           | Anywh                                           | ere Search          |  |
| ▲ Statistics                                                            |                       |               |                          |                                                                            |                     |              |           |                                                 | Card   MARC         |  |
| ใช้ล่าสุดเมื่อ -                                                        | 5                     |               | Title                    | เริ่มเรียนเขียนโปรแกรม (ฉบับวา<br>อากอากอากอากอากอากอากอากอากอากอากอากอากอ | aרגרבים = B         | egining      |           | Review                                          |                     |  |
| ใช้งาน (ครั้ง) 0                                                        | ເຮັບເຮຍແຫຼ່<br>ລະບົບວ | าอาจาว        | Author                   | สมขาย ประสิทธิ์จุตระกูล                                                    |                     |              |           | Member revie                                    | ews (0)             |  |
| ເປັດດູ (ຄຈັ້າ) 3                                                        |                       | 17            | Publication              | กรุงเทพฯ : สำนักพิมพ์แห่งจุฬาล<br>พิมพ์ครั้งที่ 3                          | งกรณ์มหาวิ          | ทยาลัย, 2556 | 6         | Add Your Review                                 |                     |  |
| Tags                                                                    |                       | HX.           | Detail                   | 351 หน้า : กาพประกอบ ; 26 (                                                | ชม. + ซีดี-ระ<br>-ว | วม 1 แต่น    |           | My List                                         |                     |  |
| Add tage                                                                | _                     | arte subi     | Subject                  | การเขยนเบรแกรม (คอมพรเตอ<br>จารา (กาษาคอมพิรเตอร์)                         | )<br>(אפואורא       |              |           | Sign in for save My list.                       |                     |  |
| Auu tays                                                                | -                     |               | Location<br>Source Types | BCL, CL<br>Book                                                            |                     |              |           | Share                                           |                     |  |
| Sign in for adding tags                                                 | 2                     | -             |                          |                                                                            |                     |              |           | Share I                                         |                     |  |
| A Related Items                                                         | view maj              | Multi         | new                      |                                                                            |                     |              |           | onaro (                                         |                     |  |
| > คู่มือเขียนโปรแกรมด้วยภาษา C ฉบับสมบูรณ์ / อรพิน                      | Rate this ite         | <b>m</b> : 给给 | ***                      |                                                                            |                     | Add sug      | igest   🖁 | Save   Export                                   | saved   Clear saved |  |
| ประวัติบริสุทธิ์.                                                       | Item                  |               |                          |                                                                            |                     |              |           |                                                 |                     |  |
| กลยุทธ์ราดา / วิทยา จารุพงศ์โสกณ.                                       | bold                  | No            | Location                 | Collection                                                                 | Unit                | Conv         |           | CallNo                                          | Status              |  |
| > หลักเสรษฐศาสตร์มหภาด / วันรักษ์ มิ่ยมณีนาดิน.                         | 0                     | 1             | ห้องสมดพณิชยการพระนคร    | หนังสือทั่วไปภาษาไทย                                                       | Onic                | 1            | 005       | .133 a2395                                      | Available           |  |
| <ul> <li>ดู่มือเขียนแอพ Android ฉบับสมบูรณ์ / พร้อมเลิศ หล่อ</li> </ul> | Õ                     | 2             | ห้องสมุดพณิชยการพระนคร   | CDB                                                                        |                     | 1            | CDB       | 126001572                                       | Available           |  |
| ធិពត.                                                                   | 0                     | 3             | ห้องสมุดพณิชยการพระนคร   | หนังสือทั่วไปภาษาไทย                                                       |                     | 2            | 005       | .133 ส239ร                                      | Available           |  |
| Accounting : what the numbers mean / David                              | 0                     | 4             | ห้องสมุดพณิชยการพระนคร   | CDB                                                                        |                     | 2            | CDB       | 126001573                                       | Available           |  |
| H. Marshall, Wayne W. McManus, Daniel                                   | 0                     | 5             | ห้องสมุดเทเวศร์          | หนังสือทั่วไปภาษาไทย                                                       |                     | 1            | 005       | .133 ส239ร                                      | Available           |  |
|                                                                         | 0                     | 6             | ห้องสมุดเทเวศร์          | หนังสือทั่วไปภาษาไทย                                                       |                     | 2            | 005       | .133 ส239ร                                      | Available           |  |
|                                                                         | จองราย                | การ           |                          |                                                                            |                     |              |           |                                                 |                     |  |
|                                                                         | Librarian             | Review        | Member Review            |                                                                            |                     |              |           |                                                 |                     |  |

# หน้าจอแสดงรายละเอียดทรัพยากรในรูปแบบ Card

| Card view - Int   | ternet Explorer                                                                                   |  |  |  |  |  |  |
|-------------------|---------------------------------------------------------------------------------------------------|--|--|--|--|--|--|
| @ http://203.158  | 3.233.1/opac/Catalog/CardView.aspx?BibID=b00087311                                                |  |  |  |  |  |  |
| เขตข้อมูล         | ข้อมูล                                                                                            |  |  |  |  |  |  |
| call number       | 005.133 #239 <del>%</del>                                                                         |  |  |  |  |  |  |
| Author            | สมข่าย ประสิทธิ์จูตระกูล                                                                          |  |  |  |  |  |  |
| Title             | เริ่มเรียนเขียนโปรแกรม : ฉบับราจาจาาา = Begining programming using Java / สมชาย ประสิทธิ์จูตระกูล |  |  |  |  |  |  |
| Edition           | พิมพ์ครั้งที่ 3                                                                                   |  |  |  |  |  |  |
| Publication       | กรุงเทพฯ : สำนักพิมพ์แห่งจุฬาลงกรณ์มหาวิทยาลัย, 2556                                              |  |  |  |  |  |  |
| Detail            | 351 หน้า : ภาพประกอบ ; 26 ฮม. + ซิดี-รอม 1 แผ่น                                                   |  |  |  |  |  |  |
| Bibliography note | บรรณานุกรมและดัชนี                                                                                |  |  |  |  |  |  |
| Subject           | การเขียนโปรแกรม (ดอมพิวเตอร์)                                                                     |  |  |  |  |  |  |
| Subject           | จาวา (ภาษาคอมพิวเตอร์)                                                                            |  |  |  |  |  |  |
|                   |                                                                                                   |  |  |  |  |  |  |

# หน้าจอแสดงรายละเอียดทรัพยากรในรูปแบบ MARC

| 🥚 MARC vie         | ew - Internet           | Explorer    |                                                                                                    |
|--------------------|-------------------------|-------------|----------------------------------------------------------------------------------------------------|
| <i>e</i> http://20 | ) <b>3.158.233.1</b> /c | opac/Catalo | Ig/MARCView.aspx?BibID=b00087311                                                                                                    |
| เขตข้อมูล          | ต้วบ่งชี้ 1             | ตัวบ่งชี้ 2 | เขตข้อมูลบ่อย                                                                                                    |
| Leader             |                         |             | 00717cam##2200205ua#4500                                                                                                    |
| 001                |                         |             | b00087311                                                                                                    |
| 003                |                         |             | RMUTP                                                                                                    |
| 005                |                         |             | 20131113042335.4                                                                                                    |
| 008                |                         |             | 131018s2556 th a g## #001 0dtha#d                                                                                                    |
| 020                | #                       | #           | \$a9789740324386                                                                                                    |
| 082                | 0                       | 4           | \$a005.133 \$b#239s                                                                                                    |
| 100                | 0                       | #           | \$aหมชาย ประสิทธิ์จูตระกูล.                                                                                                    |
| 245                | 0                       | 0           | \$aเริ่มเรียนเขียนโปรแกรม : <mark>\$b</mark> ฉบับวาจาจาวา = Begining programming using Java / <mark>\$c</mark> สมชาย ประสิทธิ์จูตระกูล. |
| 250                | #                       | #           | <mark>\$ลพิ</mark> มพ์ครั้งที่ 3.                                                                                                    |
| 260                | #                       | #           | \$aกรุงเทพฯ : <mark>\$bส</mark> ำนักพิมพ์แห่งจุฬาลงกรณ์มหาวิทยาลัย, \$€2556.                                                            |
| 300                | #                       | #           | \$a351 หน้า : \$bภาพประกอบ ; \$c26 ชม. + <mark>\$e</mark> ซีดี-รอม 1 แม่น.                                                              |
| 504                | #                       | #           | \$aบรรณานุกรมและดัขนี.                                                                                                    |
| 650                | 0                       | 4           | \$aการเขียนโปรแกรม (ดอมพิวเตอร์).                                                                                                    |
| 650                | 0                       | 4           | \$สลาวา (ภาษาตอมพิวเตอร์).                                                                                                    |
| 951                |                         |             | SaBCL, CL                                                                                                    |

### การตรวจสอบรายการต่างๆบนเว็บ OPAC

- 1. เข้าหน้าเว็บห้องสมุด มทร.พระนคร (http://lib.arit.rmutp.ac.th/)
- 2. คลิกเลือกระบบห้องสมุดอัตโนมัติ(RMUTPAutoLib)
- 3. เข้าสู่ระบบห้องสมุดอัตโนมัติ กรอกข้อมูล ชื่อผู้ใช้ และ รหัสผ่าน คลิกเข้าสู่ระบบ

| ระบบห้องสมุดอัตโนมัติ WALAI AutoLib                                                                                                    | Login   ภาษาไหม   English   🛄 🛄 📰 📰                                 |
|----------------------------------------------------------------------------------------------------|---------------------------------------------------------------------|
| 🤯 มหาวิทยาลัยเทคโนโลยีราชมงคลพระนคร                                                                                                    | <b>ก</b> <sub>หน้าแรก</sub> 🔎 <sub>สีบด้น</sub> 💄 <sub>สมาชิก</sub> |
| ยินดีด้อนรับเข้าสู่ระบบการให้บริการออนไลน์ของระบบห้องสมุดอัดโนมัติ WALAI AutoLib                                                                                                    | ทั้งหมด 🗸 อีบกัน                                                    |
| ชื่อผู้ไข้:<br>035560502073-2<br>รหัสผ่าน:<br>••••••••<br>เร้าสู่ระบบ<br>รับสู่ระบบ<br>รับสี่รับสี่ง<br>รับสี่ง<br>รับสี่ง<br>รับสี่ง<br>รับสี่ง<br>รับสี่ง<br>รับสี่ง<br>รับสี่ง<br>รับสี่ง<br>รับสี่ง<br>รับสี่ง<br>รับสี่ง<br>รับสี่ง<br>รับสี่ง<br>รับชี<br>รับสี่ง<br>รับชี<br>รับชี<br>รั<br>รับชี<br>รับช |                                                                     |

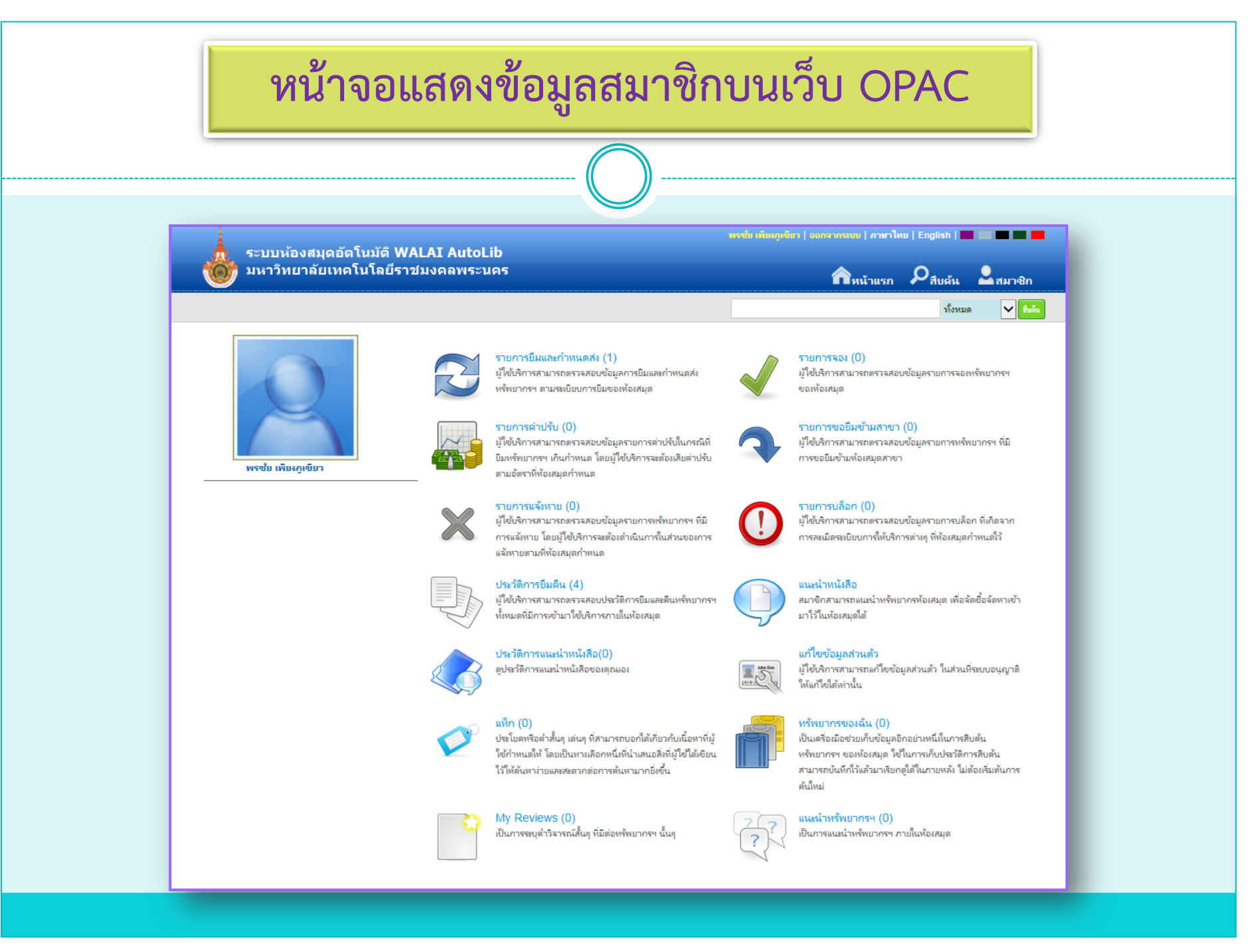

### รายการค่าปรับ

#### กรณีมีค่าปรับ จะปรากฏจำนวนเงินสีแดงในช่องค่าปรับ

| ระบบข้องสบออัตโบบัติ WAL               | AT Autol ib        | สิจิชัย สุวรรอาณาศต   ออกจาก                                                                        | ชมม   ภาษาไทย   Ei | nglish   💻 🔜       |           |  |
|----------------------------------------|--------------------|----------------------------------------------------------------------------------------------------|--------------------|--------------------|-----------|--|
| มหาวิทยาลัยเทคโนโลยีราชมงคลพระนคร      |                    | 🟫หน้าแรก 🔎 สืบด้น 💄 สมาชิก                                                                          |                    |                    |           |  |
|                                        |                    |                                                                                                    |                    | ทั้งหมด            | 🗸 อิบลัน  |  |
| My Pages                               | รายการค่าปรับค้าง  | จ่าย (มี 3 รายการ)                                                                                  |                    |                    | <b></b>   |  |
| รายการยืมและกำหนดส่ง (0)               | ลำดับ รห้สทรัพยากร | ซื่อเรื่อง                                                                                          | กำหนดส่ง           | วันดีน             | ด่าปรับ   |  |
|                                        | 1 501018076        | เหตนิตการสร้างกาวะผู้นำ / กิติ ตยัดดานนท์.                                                          | 17 เม.ย. 2557      | 22 เม.ย. 2557      | 15.00     |  |
| ▶ รายการอง (U)                         | 2 401011704        | รวยด้วยอสังหาฯโดยไม่ต้องใช้มินสักบาห = Get rich through real estate without<br>monev / พิขัย จาวลา. | 17 เม.ย. 2557      | 22 เม.ย. 2557      | 15.00     |  |
| ▶ รายการค่าปรับ (3)                    |                    | กลยุทธ์สร้าง "ดนดุณภาพ" ของสุดยอดซีอิโอและองด์กรระดับโลก = Strategy of top                          |                    |                    |           |  |
| ▶ รายการขอยืมข้ามสาขา (0)              | 3 501027781        | CEOs & world classed organizaitons to build quality people / โดย หต                                 | 17 เม.ย. 2557      | 22 เม.ย. 2557      | 15.00     |  |
| ▶ รายการแล้งหาย (0)                    |                    | PU3 MSA TYTT.                                                                                       |                    |                    |           |  |
| ▶ รายการบล็อก (1)                      |                    |                                                                                                    |                    | รวมค่าปรับค้างจ่าย | 45.00 บาท |  |
| ▶ ประวัติการยิมดีน (121)               |                    |                                                                                                    |                    |                    |           |  |
| <ul> <li>มพีก (0)</li> </ul>           |                    |                                                                                                    |                    |                    |           |  |
| <ul> <li>ทรัพยากรของฉัน (0)</li> </ul> |                    |                                                                                                    |                    |                    |           |  |
| ▶ My Reviews (0)                       |                    |                                                                                                    |                    |                    |           |  |
| ▶ แนะนำทรัพยากรฯ (0)                   |                    |                                                                                                    |                    |                    |           |  |
| ▶ แก้ไขข้อมูลส่วนตัว                   |                    |                                                                                                    |                    |                    |           |  |

#### การจองทรัพยากรสารสนเทศ

💠 สืบค้นรายการหนังสือ เมื่อพบหนังสือที่ต้องการให้คลิกที่รายชื่อหนังสือนั้น

| ระบบห้องสมุดอัตโนมัติ W                                     | ALAI AutoLib                 |                                                                                                    |                                                                        | พราไทย   English |          |
|-------------------------------------------------------------|------------------------------|----------------------------------------------------------------------------------------------------|------------------------------------------------------------------------|------------------|----------|
| 🥮 มหาวิทยาลัยเทคโนโลยีรา                                    | ชมงคลพระนคร                  |                                                                                                    | <b>ก</b> หน้าม                                                         | รก 🔎 สีบดัน      | สมาชิก   |
| ผลการสืบค้น                                                 |                              |                                                                                                    | 🗌 สิบดันจากผลลัพธ์                                                     | ทั้งหมด          | 🗸 รีบกัน |
| ดำดัน                                                       | Found : 948 क                | ้อเรื่อง เรียงลำด้                                                                                                    | บโดย : Relevance 	✔ แสดง : 15 ✔ ต่อหน้า                                |                  |          |
| Title<br>คอมพิวเตอร์ 🗮                                      | Select Page                  | Deselect Page                                                                                                    | 🖼 ส่งออก(0)   เคลียร์(0)                                               |                  |          |
| ผู้แต่ง                                                     |                              | ประเภทแหล่งที่มา                                                                                                    | Reok                                                                   |                  |          |
| 🜶 ยิน ภู่วรวรรณ (27)                                        | Cover Image<br>Not Available | ชื่อเรื่อง<br>ชื่อผู้แต่ง                                                                                                    | ดู่มือซ่างเทคนิคคอมพิวเตอร์มือ/ เมธี ฉัตรทอง.<br>เมธิ ฉัตรทอง.         |                  |          |
| <ul> <li>วัชรากรณ์ สุริยากิวัฒน์ (13)</li> </ul>            |                              | ส่านักพิมพ์<br>สาขาห้องสมุด                                                                                                    | กรุงเทพฯ : เซ็นเตอร์ ดิสดัฟเวอริ, 2541.<br>ห้องสมุดเทเวสร์             |                  |          |
| ครมวิชาการ (11)                                             |                              |                                                                                                    |                                                                        | Add 🖄            |          |
| ิธิรวัฒน์ ประกอบผล (10)<br>> มนตรีพรนารถลาวัณย์ (9)<br>nore |                              | ประเภทแหล่งที่มา<br>ชื่อเรื่อง                                                                                                    | 🔲 Book<br>ซึ่ซ่องรวยด้วยคอมพิวเตอร์ / อเทน พรมแดง.                     |                  |          |
| หัวเรื่อง                                                   | Cover Image<br>Not Available | ชื่อมู้แต่ง<br>ส่านักพิมพ์<br>เลขเรียก                                                                                                    | อุเทน พรมแดง.<br>ฉะเคิงเพรา : RedCarpetBook, 2553.<br>658.054678 ธ826ช |                  |          |
| ดอมพิวเตอร์ (292)                                           |                              | สาขาห้องสมุด                                                                                                    | ห้องสมุดหนวศร์                                                         | Add 🖄            |          |
| <ul> <li>มหาวิทยาลัยเทคโนโลยีราชมงดลพระนคร (56)</li> </ul>  |                              | 1                                                                                                    | 8                                                                      |                  |          |
| • การงจย (55)<br>• โปรแกรมตอมพิวเตอร์ (51)                  |                              | ประเภทแหลงทมา<br>ชื่อเรื่อง                                                                                                    | 🛋 Book<br>ทฤษณีและปลิบัติการระบบคอมพิวเตอร์ / ระเช่น สิทธิกรณ์         |                  |          |
| ัไมโครตอมพิวเตอร์ (38)<br>nore                              | Cover Image<br>Not Available | e ชื่อผู้แต่ง<br>le สำนักพิมพ์<br>สาขาห้องสมด                                                                                                    | รเช่ม สิทธิกรณ์.<br>กรุรมพฯ : สภามบุ๊คส์, 2539.<br>ห้องสมดพระนครเหนือ  |                  |          |
| ปีพิมพ์                                                     |                              |                                                                                                    | ห้องสมุดหเวตร์                                                         | Add 🖄            |          |
| 2557 (4)                                                    |                              | la de la composición de la composición de la composi | 8                                                                      |                  |          |
| 2556 (5)                                                    |                              | ประเภทแหลงทมา                                                                                                    | Book                                                                   |                  |          |
| 2555 (7)                                                    | Cover Image<br>Not Available | ชอเรอง<br>er Image<br>Available<br>ส่านักพิมพ์                                                                                                    | พจน นุกรม ดอมพรเตอรสาหรปเปาวครรชต มาลยวงด<br>ครรชิต มาลัยวงศ์          |                  |          |
| > 2554 (13)                                                 | in contraction               |                                                                                                    | 2538                                                                   |                  |          |
| > 2553 (23)                                                 |                              |                                                                                                    |                                                                        | Add 🖄            |          |
| more                                                        |                              |                                                                                                    |                                                                        | - mail (1)       |          |

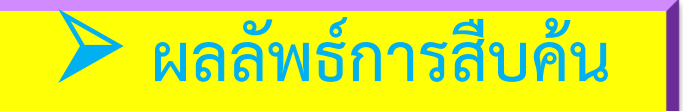

 เมื่อคลิกเข้าสู่ข้อมูลหนังสือ จะพบว่าสถานะมีการยืมได้จากสถานะแจ้งว่า "มีการยืม (กำหนดส่ง 19 ก.ย.2557)" ผู้ใช้บริการก็สามารถจองรายการหนังสือเล่มนี้ได้

| ຣະນານນ້ອນສາມດອັຕໂນນໂຕີ WA           | LAT Autol ib                          |                                                                       |                                             | Login   ภาษา       | ใหย   English   🏭 📰 📰 📕                            |
|-------------------------------------|---------------------------------------|-----------------------------------------------------------------------|---------------------------------------------|--------------------|----------------------------------------------------|
| มหาวิทยาลัยเทคโนโลยีราช             | ัมงคลพระนคร                           |                                                                       |                                             | กิหน้าแรก          | <b>P</b> ลีบค้น <b>L</b> สมาชิก                    |
| Bib item                            |                                       |                                                                       |                                             |                    | ทั้งหมด 🖌 ยืนล้น                                   |
| 🔺 สถิติ                             |                                       |                                                                       |                                             |                    | Card   MARC                                        |
| ใช้ล่าสุดเมื่อ 20 ส.ค. 2557         |                                       | ชื่อเรื่อง<br>มันเช่ง                                                 | ขึ้ซ่องรวยด้วยคอมพิวเตอร์<br>อเหน พราแคง    |                    | ຳຳ                                                 |
| ใช้งาน (ครั้ง) 2<br>เรียว (-รั้ง) 2 |                                       | พิมพลักษณ์                                                            | ฉะเขิงเทรา : RedCarpetBook, 2553            |                    | Member reviews (0)                                 |
| รับเมมู่ (พรร) S                    | Cover Image                           | รูปเล่ม<br>หัวเรื่อง                                                  | 269 หน้า : ภาพประกอบ ; 21 ชม<br>ดอมพิวเตอร์ |                    | Add Your Review                                    |
| 🔺 แท็ก                              | Not Available                         | หัวเรื่อง การจัดการธุร<br>ห้องสมุดที่มี CL<br>ประเภทแหล่งที่มา 🞑 Book | การจัดการธุรกิจ                             |                    | ทรัพยากรของฉัน                                     |
| 🔺 เพิ่มแท็ก                         |                                       |                                                                       | Read                                        |                    | Sign in for save My list.                          |
| าเชื่อเชื้อสาวหมีอเชิ้มเหนือ        |                                       | ]                                                                     |                                             |                    | แบ่งปัน                                            |
| กรอดอง เป็าราวารสายเหลืองเป         | View map Multi view                   |                                                                       |                                             |                    | 🕂 แบ่งปัน   🧧 🖶 💆 💈                                |
| รายการเกี่ยวข้อง                    | ให้เรพ: ริริริริริริริ                |                                                                       |                                             | แนะนำเ             | พื่อน   🋱 บันทึกที่เลือก   ส่งออก   เคลียร์        |
|                                     | Item                                  |                                                                       |                                             |                    |                                                    |
|                                     | จอง สำดับ<br>◯ 1                      | ห้องสมุดที่จัดเก็บ<br>ห้องสมุดเทเวศร์                                 | สถาบที่จัดเก็บ เล่ม<br>หนังสือทั่วไปภาษาไทย | ຈນັນ ເລ<br>658.054 | ขเรียก สถานะ<br>มีการยืม(กำหนดส่ง<br>19 ก.ย. 2557) |
|                                     | · · · · · · · · · · · · · · · · · · · |                                                                       |                                             |                    | /                                                  |
|                                     | จองรายการ                             |                                                                       |                                             |                    |                                                    |

# ≽ ผลลัพธ์การสืบค้น (ต่อ)

ในส่วนข้อมูล Item ให้คลิกที่ช่องจอง และกดปุ่ม จองรายการ จากนั้นระบบจะบันทึกการจอง โดยปรากฏข้อความสีแดงว่า "บันทึกรายการจองเรียบร้อยแล้ว"

| ระบบห้องสมุดอัตโนมัติ WAI                                                              | AI AutoLib          |                                               | โสกา ไทยสา                                                                   | ออกจากระบบ   ภาษาไ  | พย   English   🗾 🛙            |                     |
|----------------------------------------------------------------------------------------|---------------------|-----------------------------------------------|------------------------------------------------------------------------------|---------------------|-------------------------------|---------------------|
| 🛛 🤠 มหาวิทยาลัยเทคโนโลยีราชม                                                           | มงคลพระนคร          |                                               |                                                                              | กิหน้าแรก           | ຸ D <sub>สีบดัน</sub>         | สมาชิก              |
| Bib item                                                                               |                     |                                               |                                                                              |                     | ทั้งหมด                       | 🗸 อื่นสัน           |
| 🔺 ឥតិពិ                                                                                |                     |                                               |                                                                              |                     |                               | Card   MARC         |
| ใช้ล่าสุดเมื่อ 20 ส.ค. 2557                                                            |                     | ซื้อเรื่อง<br>มันต่อ                          | ขึ้ซ่องรวยด้วยตอมพิวเตอร์<br>อเหน พราแดง                                     |                     | ້ຳກ                           |                     |
| ไข้งาน (ครั้ง) 2<br>เปิดดู (ครั้ง) 4                                                   | Constant            | พิมพลักษณ์<br>ตนว่น                           | ฉะเชิงเทรา : RedCarpetBook, 2553                                             | ١                   | Member reviews (              | 0)                  |
| م س <u>ت</u> م                                                                         | Cover Image         | รูปเสม<br>หัวเรื่อง                           | 209 พณา : ภาพเปรเกอบ ; 21 สม<br>คอมพิวเตอร์<br>การจัดการธุรกิจ<br>CL<br>Qook |                     | Add Your Revi                 | ew                  |
| PPA111                                                                                 | Not Available       | ห้วเรือง<br>ห้องสมุดที่มี<br>ประเภทแหล่งที่มา |                                                                              |                     | ทรัพยากรของฉัน                |                     |
| 🔺 เพิ่มแท็ก                                                                            |                     |                                               |                                                                              | i I                 | พิ่มสู่รายการ :               |                     |
| Enter your tage for this item                                                          |                     |                                               |                                                                              |                     | New List                      | ~                   |
| Enter your tags for this item.                                                         | View map Multi view |                                               |                                                                              |                     | พิมพ์ชื่อรายการ               |                     |
| เพิ่ม จัดการแห็กของคุณ                                                                 |                     |                                               |                                                                              |                     |                               | Save                |
| 🔺 รายการเกี่ยวข้อง                                                                     |                     |                                               |                                                                              |                     | แบ่งปัน                       |                     |
| > แต่แชร์ไฟล์ ก็ได้ตั้งค์ / อุเทน พรมแดง.                                              |                     |                                               |                                                                              |                     | 🕂 แบ่งปัน   🧗 🗟               | <b>9</b> 8          |
| > เจาะแก่นโซอุปทาน = Essentials of supply chain<br>management / Michael Hugos          | ਸਿੱਲਗ: ਕੇਕੇਕੇਕੇਕੇ   |                                               |                                                                              | un sino             | ต่อนไ 🎽 เป็นมีคลีเลือก        | ปล่ะออกไเดลียร์     |
| > ดุณภาพในงานบริการ 1 = Quality in services / โดย<br>วิรางงษ์ เฉลิมจิระรัตน์.          | Item                |                                               |                                                                              |                     |                               |                     |
| > เทคนิคเปิดร้านกาแฟ จาก 10 ร้านกาแฟต้ง / กอง<br>บรรณาธิการ ; ธนวัฒน์ ข่างสาร, บรรณาธิ | จอง ลำดับ           | ห้องสมุดที่จัดเก็บ                            | สถานที่จัดเก็บ เล่ม                                                          | ລນັນ ເລາ<br>650.054 | ขเรียก<br>670 - 026-  มีการยื | สถานะ<br>ม(กำหนดส่ง |
| > ระบบตอมพิวเตอร์ และ ภาษาแอสเช่มบลี / ธีรวัฒน์<br>ประกอบผล.                           |                     | ทองสมุดเทเวศร                                 | ทนงสอทว่าบราบราเทย                                                           | 038.054             | 070 18201<br>19 ח             | . <b>ย. 2557</b> )  |
|                                                                                        | จองรายการ บันทึก    | รายการจองเรียบรัส                             | າຍແລ້ວ                                                                       |                     |                               |                     |

# ≽ ผลลัพธ์การสืบค้น (ต่อ)

ระแสดงรายละเอียดของหนังสือซึ่งจะบอกถึง รหัสทรัพยากร ชื่อเรื่อง สถานะ และวันจอง

| 👷 ระบบห้องสมุดอัตโนมัติ V                      | โลกรไห<br>VALAI AutoLib                               | มลา   ออกจากระบบ   กาษาไทย   English   🏧 🛄 🛄 📰 |
|------------------------------------------------|-------------------------------------------------------|------------------------------------------------|
| 🎯 มหาวิทยาลัย เทคโนโลยีร                       | าข้มงคลพระนคร                                         | 🏫หน้าแรก 🔎 สืบค้น 💄 สมาชิก                     |
|                                                |                                                       | ทั้งหมด 🗸 ยืมลัน                               |
| My Pages                                       | รายการจองแบบเจาะจงรายการ (มี 1 รายการ)                |                                                |
| <ul> <li>Check out and due date (0)</li> </ul> | ลำตับ รหัสหรัพยากร ข้อเรื่อง                          | สภานะ วันจอง                                   |
| Hold (1)                                       | 1 401011750 ขึ้ช่องรวยด้วยดอมพิวเตอร์ / อุเทน พรมแดง. | จอง 20 ส.ค. 2557                               |
| ▶ Fine (0)                                     | ยกเลิก                                                |                                                |
| Request for loan (0)                           |                                                       |                                                |
| ▶ Missing (0)                                  |                                                       |                                                |
| Block (0)                                      |                                                       |                                                |
| Check out history (7)                          |                                                       |                                                |
| ▶ My Tags (0)                                  |                                                       |                                                |
| ▶ My List (0)                                  |                                                       |                                                |
| My Reviews (0)                                 |                                                       |                                                |
| <ul> <li>My Suggest (0)</li> </ul>             |                                                       |                                                |
|                                                |                                                       |                                                |

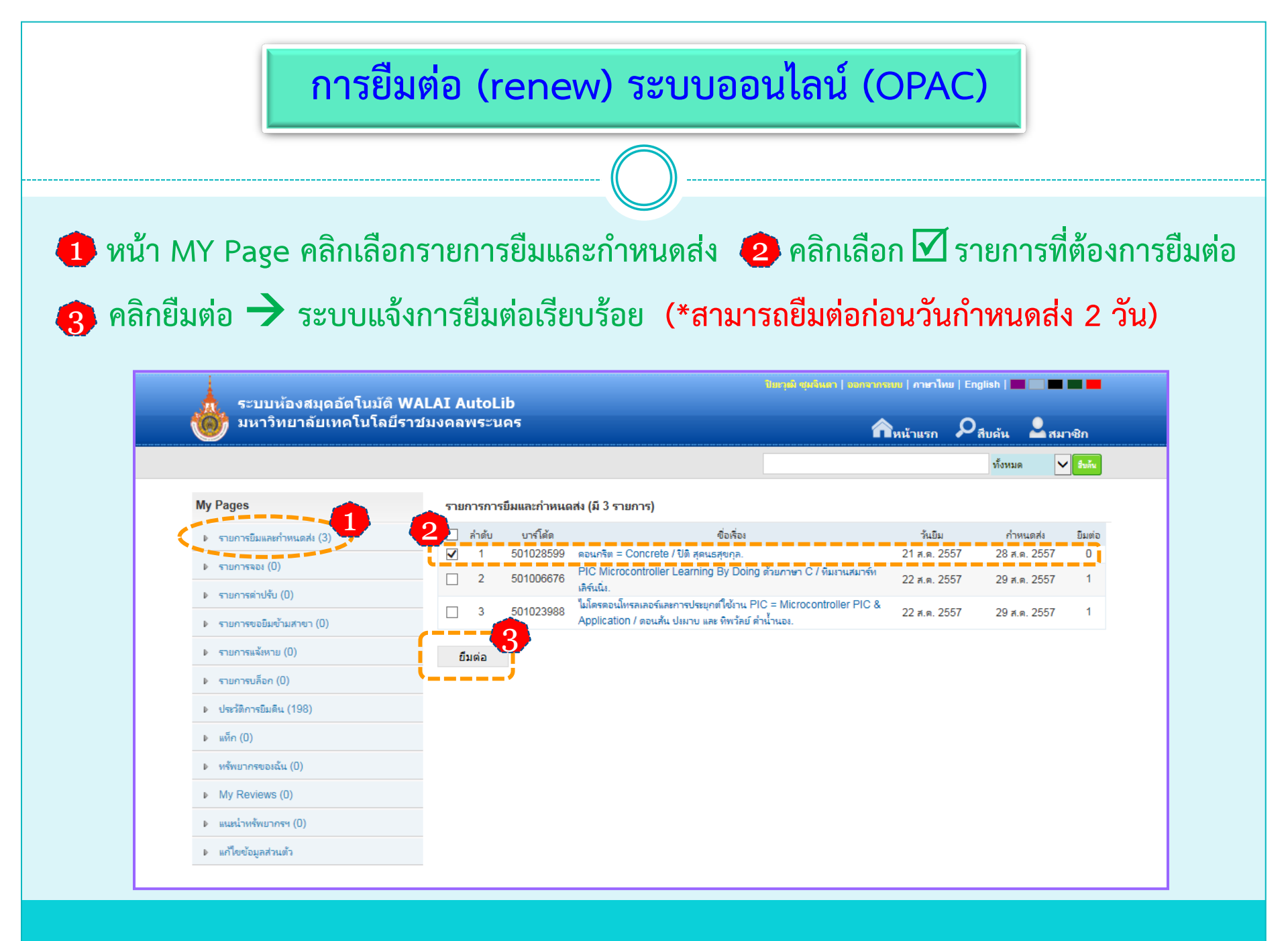